## 3. АШ-БДБ-1 Суралцагчийн СӨБ-д хамрагдсан эсэхийг бүртгэх

## Ерөнхий боловсролын сургуулийн суралцагчийн СӨБ-д хамрагдсан эсэхийг бүртгэх заавар

Хэрэгцээ: Суралцагчийн мэдээллийг статистик тайланд ялган харах, тайланд тусгах

- 1. Боловсролын удирдлага.
- 2. Суралцагч модульд хандана.

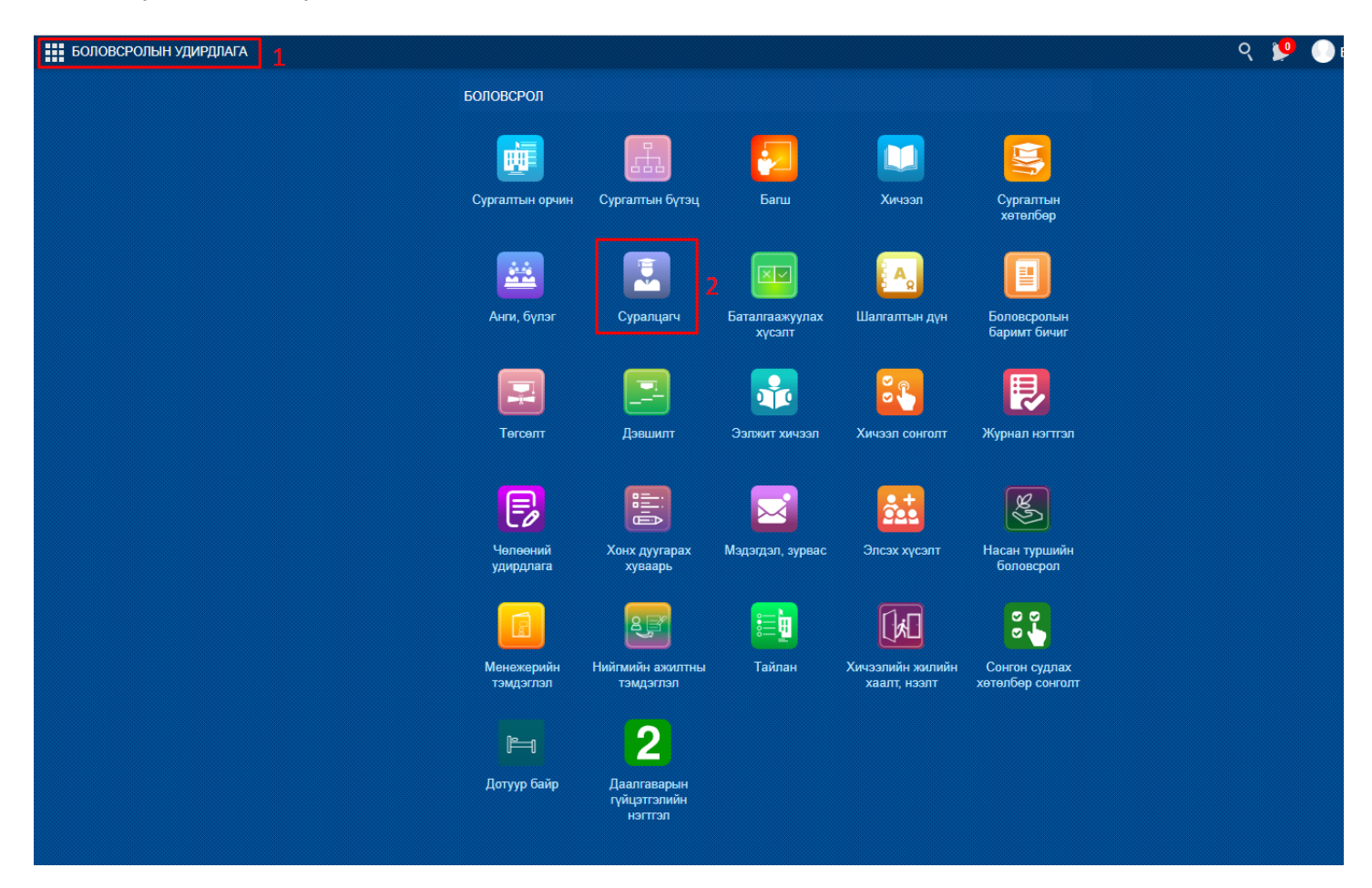

- 3. Суралцагчийн үндсэн мэдээлэл рүү хандана.
- 4. Нэмэлт мэдээлэл хэсгийг сонгоно.
- 5. Өрхийн мэдээлэл хэсгийг сонгоно.
- 6. Мэдээлэл засах товч дарна.

| Суралцагчийн мэдээлэл   Бат-Отго                   | н Найдандорж                       |               |                  |                                        |                          |                          |               |                    |
|----------------------------------------------------|------------------------------------|---------------|------------------|----------------------------------------|--------------------------|--------------------------|---------------|--------------------|
|                                                    | НЭМЭЛТ МЭДЭЭЛЭЛ                    |               | 5                |                                        |                          |                          |               |                    |
|                                                    |                                    |               |                  | •••••••••••••••••••••••••••••••••••••• |                          |                          |               |                    |
| <b>Б.НАЙДАНДОРЖ</b><br>2-р анги<br>Суралцаж байгаа |                                    | ДҮРЭМТ ХУВЦАС | НОМ, СУРАХ БИЧИГ | дотуур байр<br>О                       | өрхийн мэдээлэл<br>О     | амьдрах орчин<br>1 км    |               |                    |
| чндсэн мэдээлэл                                    | өрхийн мэдээлэл                    |               |                  |                                        |                          |                          |               | 6 🧪 Мэдээлэл засах |
| 📞 ХОЛБОО БАРИХ                                     |                                    |               |                  |                                        |                          |                          |               |                    |
| 😇 эзэмшсэн боловсрол                               | Ам бүлийн                          | тоо           |                  |                                        | Эцэг, эх нь хоё          | улаа ажилгүй өрх         |               |                    |
| 🤶 ЦОЛ, ШАГНАЛ, ЗЭРЭГ                               | Нэн ядуу                           | өрх           |                  | Э                                      | Эцэг, эх нь хоёулаа тэтг | эвэр тогтоолгосон<br>өрх |               |                    |
| 🚍 хөтөлбөр, төлөвлөгөө                             | АБТ-ээс доогуур орлоготой          | өрх           |                  |                                        | СӨБ-д                    | д хамрагдсан эсэх        |               |                    |
| 🚨 БАРИМТ БИЧИГ, МАТЕРИАЛ                           | Хөгжлийн бэрхшээлтэй гишүүнтэй     | өрх           |                  |                                        | ц                        | эцэрлэгийн төрөл         |               |                    |
| 🛱 шилжилт хөлөлгөөн                                | 3 ба түүнээс дээш хүүхэд ЕБС-д сур | одаг          |                  |                                        | СӨБ-д хамра              | гдаагүй шалтгаан         |               |                    |
|                                                    | Эцэг, эхийн аль нэг нь мал         | чин 🗸         |                  |                                        | Хамран сур               | гах тойргийн эсэх        |               |                    |
|                                                    | Айлын хэд дэх хүү                  | хэд           |                  |                                        |                          | Нэмэлт тайлбар           |               | ,                  |
| 👽 эрүүл мэнд                                       | Эцэг, эх нь хамт амьдардаг з       | эсэх 🗸        |                  |                                        |                          |                          |               | "                  |
| ••• нэмэлт мэдээлэл 4                              |                                    |               |                  |                                        |                          |                          |               |                    |
|                                                    | Хамрагддаг халамжийн үйлчилгээ     |               |                  |                                        |                          |                          |               |                    |
|                                                    | № Халамжийн бүлэг Халам            | жийн нэр      |                  |                                        |                          |                          | Эхэлсэн огноо | Дуусан огноо       |
|                                                    |                                    |               |                  |                                        |                          |                          |               |                    |
|                                                    |                                    |               |                  |                                        |                          |                          |               |                    |

- 7. СӨБ-д хамрагдсан бол чек боксыг чагтлана.
- 8. Цэцэрлэгийн төрлөөс сонгоно.

| Ам бүлийн тоо                                              |   | Эцэг, эх нь хоёулаа ажилгүй өрх                  | Π                                                   |
|------------------------------------------------------------|---|--------------------------------------------------|-----------------------------------------------------|
| Нэн ядуу өрх                                               |   | Эцэг, эх нь хоёулаа тэтгэвэр тогтоолгосон<br>ерх |                                                     |
| АБТ-ээс доогуур орлоготой өрх                              |   | Хамран сургах тойргийн эсэх                      |                                                     |
| Хөгжлийн бэрхшээлтэй гишүүнтэй өрх                         |   | 7 СӨБ-д хамрагдсан эсэх                          |                                                     |
| 3 ба түүнээс дээш хүүхэд ЕБС-д сурдаг                      |   | * Цэцэрлэгийн төрөл                              | · ·                                                 |
| Эцэг, эхийн аль нэг нь малчин                              |   | * СӨБ-д хамрагдаагүй шалтгаан                    | Төрийн өмчийн цэцэрлэгээс                           |
| Айлын хэд дэх хүүхэд                                       |   | Нэмэлт тайлбар                                   | Хувийн өмчийн цэцэрлэгээс 8<br>Хувилбарт сургалтаас |
| Эцэг эх нь хамт амьдардаг эсэх                             |   |                                                  |                                                     |
| агддаг халамжийн үйлчилгээ<br>Халамжийн бүлэг Халамжийн нэ | p |                                                  | + Халамж нэм<br>Эхэлсэн огноо Дүүссан огноо         |
| илах мэлээлэл Байугий Байна                                | · |                                                  |                                                     |

9. СӨБ-д хамрагдаагүй тохиолдолд шалтгаан хэсгээс хамрагдаагүй шалтгааныг сонгоно.

| иип мәдәәләл засах                    |               |                                                  | B0                        | Лил Хадналаад Хаа |
|---------------------------------------|---------------|--------------------------------------------------|---------------------------|-------------------|
| Эрхийн мэдээлэл                       |               |                                                  |                           |                   |
| Ам бүлийн тоо                         |               | Эцэг, эх нь хоёулаа ажилгүй өрх                  |                           |                   |
| Нэн ядуу өрх                          |               | Эцэг, эх нь хоёулаа тэтгэвэр тогтоолгосон<br>өрх |                           |                   |
| АБТ-ээс доогуур орлоготой өрх         |               | Хамран сургах тойргийн эсэх                      |                           |                   |
| Хөгжлийн бэрхшээлтэй гишүүнтэй өрх    |               | СӨБ-д хамрагдсан эсэх                            |                           |                   |
| 3 ба түүнээс дээш хүүхэд ЕБС-д сурдаг |               | * Цэцэрлэгийн төрөл                              |                           |                   |
| Эцэг, эхийн аль нэг нь малчин         | <b>~</b>      | * СӨБ-д хамрагдаагүй шалтгаан                    |                           | ~                 |
| Айлын хэд дэх хүүхэд                  |               | Нэмэлт тайлбар                                   | Гэрийн орчноос            |                   |
| Эцэг эх нь хамт амьдардаг эсэх        |               |                                                  | Гадаадад суралца<br>Бусад | іж байсан         |
|                                       |               |                                                  |                           |                   |
| агддаг халамжийн үйлчилгээ            |               |                                                  |                           | + Халамж нэ       |
| Халамжийн бүлэг Халамжийн нэр         | Эхэлсэн огноо | Дууссан огноо                                    |                           |                   |